# 如何在 DRAA 门户中提交数据库订购回执

# 一、打开 DRAA 官网主页(<u>http://www.libconsortia.edu.cn</u> )并登录。

|                                       |                   |                      |                                                                                                    |          |                           |                                  |                                 | ï                   | 改省页   添加到收藏           |
|---------------------------------------|-------------------|----------------------|----------------------------------------------------------------------------------------------------|----------|---------------------------|----------------------------------|---------------------------------|---------------------|-----------------------|
| DRA                                   | A 高校图             | 书馆数字资                | 资源采购联                                                                                                    | 盟        |                           |                                  |                                 | 今天是                 | 2013-11-07            |
| ital Resource Acq                     | uisition Alliance | of Chinese A         | cademic Librar                                                                                                    | ies      |                           |                                  |                                 | ₽关于联盟               | 👗 加入联盟                |
| <b>资源百科</b>                           | 集团采购              | 采购方案                 | 使用统计                                                                                                    | 评价中心     | 信息下载                      | 排行榜                              | 培训中心                            | 我的DRAA              |                       |
| e 19                                  |                   |                      |                                                                                                    |          | ~                         | and an an                        | Log                             | in                  |                       |
| 微宁次                                   | 陌生田柏              | (鉄)(市)(市日            |                                                                                                    | 古田計合     | i                         | 王面启动                             | 诸根                              | <b>第</b> 您的身份选择登录人口 | コ:我要狂册                |
| ····································· | CALIS             | 一届国外别的               | 出数据库培                                                                                                    | 山周       | 3                         | 1979 1978 1978<br>1989 1989 1988 |                                 | > 成员馆登录             |                       |
|                                       | 2013.             | 5. 13-2013.          | 5.17                                                                                                    |          | 3.0                       | niti olis niti                   |                                 | > 数据库商登录            |                       |
|                                       | 主办单位。             | CALIS管理中心.           | DRAA理事会                                                                                                    |          | 1                         | SHOULD BE AND                    |                                 | > 牵头馆登录             |                       |
| and car                               |                   | Arminik, Air         | AWRHX MAR                                                                                                    | Senter A | Carlo Del                 |                                  |                                 | > 代理商登录             |                       |
| 数字资源发展趋                               | 势和使用统计规           | 范研讨会 暨(              | CALIS第十一届                                                                                                    | 引进数据库培   | 间周                        | a the states                     |                                 | > 培训管理系统            |                       |
| 組团                                    |                   |                      |                                                                                                    |          |                           |                                  | 管理                              | 規范                  |                       |
| ProQuest                              | Ebrary电子          | 图书(百科)               |                                                                                                    |          | n:3                       |                                  | , 联                             | 盟章程 , 工作规范          | <u>新一委托协议</u><br>more |
|                                       | ebrary 电子         |                      | 」多承着名的大字                                                                                                    |          |                           | 「去看看」                            | )/. LD -                        |                     |                       |
| 、选择一                                  | 级采甲               | 卜 "集                 | 团米购                                                                                                    | " 点击     | "订购;                      | <b>囲</b> 知",                     | 开找                              | 创所需要购               | 头的致热                  |
| 山焖週知                                  | 0                 |                      |                                                                                                    | 2        |                           |                                  |                                 |                     |                       |
| 首页                                    | 资源百利              | 集                    | 团采购                                                                                                    | 采购       | 方案                        | 使用夠                              | 杭计                              | 评价中心                | 信息下                   |
| 國采购                                   | 过期组               | ਸ<br>ਇ ਇ             | 胡列表                                                                                                    | 订购       | 通知                        | 试用通                              | 鱼知                              | 其他通知                |                       |
| 首页 > 集团                               | <br> 采购 > ü       | 「购通知:                | > 通知列翔                                                                                                    | 表        |                           |                                  |                                 |                     |                       |
| -                                     | Second Second     |                      | _                                                                                                    |          |                           |                                  |                                 |                     |                       |
| 标题:                                   |                   |                      | 发                                                                                                    | 前年:      |                           | 0                                |                                 |                     |                       |
| [2013-11.                             | 051Ebra           | rv数据库                |                                                                                                    | 用实购通4    | m(2014.                   | 2015年                            | n l                             |                     |                       |
| [2013-11.                             | 04]Knov           | ्यक्तन=<br>र्वकित्त= | ゴ段数据                                                                                                    | 公析数据     |                           | <u>≠0101</u>                     | ユ<br>油<br>油<br>4<br>1<br>つ<br>の | 14年)                |                       |
| [2012.11                              | 01]IMor           | らに粉程度                |                                                                                                    | 田华际演     | 40/2014                   |                                  |                                 | <u>+7-17</u>        |                       |
| [2012-11                              | 011UWW            |                      |                                                                                                    |          |                           |                                  | 1                               |                     |                       |
| [2013-11                              |                   |                      |                                                                                                    |          | <u>小世大日( 2</u><br>(つつ1 4年 | <u>, 144</u>                     | -                               |                     |                       |
| 12013-11-                             | -01 5AG           |                      | KAA <u><u><u></u></u><u></u><u></u><u></u><u></u><u></u><u></u><u></u><u></u><u></u><u></u><u></u><u></u><u></u><u></u><u></u><u></u></u> |          | (2014 <del>4</del>        | 7                                |                                 |                     |                       |
| 12013-10-                             | -30 ACM           | <u> 叙始库 DF</u>       |                                                                                                    |          | 2014年                     |                                  |                                 |                     |                       |
| 2013-10-                              | -30  CSA          | Illumina             | <u> 数据库D</u>                                                                                                    | RAA集团)   | 长购通知                      | ( 2014)                          | <u>+)</u>                       |                     |                       |
| 12013-10-                             | -29]Gale          | -GREENI              | R数据库D                                                                                                    | RAA集团    | 采购通知                      | l                                |                                 |                     |                       |
| [2013-10-                             | -23]IWA           | 数据库DR                | AA集团系                                                                                                    | 到通知      |                           |                                  |                                 |                     |                       |
| [2013-10-                             | -23]SciFi         | nder Aca             | ademic                                                                                                    | 据库DRA    | AA集团采                     | 购通知                              |                                 |                     |                       |
| [2013-10-                             | -23]Pres          | sDisplay             | 数据库D                                                                                                    | RAA集团;   | 采购通知                      |                                  |                                 |                     |                       |

#### 三、查看订购通知内容

选择数据库通知链接后,进入下图所示页面,从中先下载和填写"购买回执", 输入内容---打印---盖章,再点"进入组团页"进入第四步。

|   | ASCE数据库DRAA集团采购通知                                                                                                    |
|---|----------------------------------------------------------------------------------------------------|
| 2 | 2013-10-21                                                                                                    |
|   | 各位馆长、老师,大家好 <b>!</b><br>ASCE(The American Society of Civil Engineers)美国土木工程师学会,成立于1852年,至今已有150多年的悠久历史。現今,ASCE已和其他国家的65个土木工 |
|   | 程学会有合作协议,所服务的会员有来自159个国家超过13万的专业人员。她是全球最大的土木工程出版机构,每年有5万多页的出版物。目前,学会出版物包括34种技术和专                                            |
|   | 业期刊(同时可获得印刷版和网络版),以及各种图书、会议录、委员会报告、实践手册、标准和专论等。                                                                             |
|   | ASCE数据库中包含了ASCE出版的期刊和会议录,超过98,000篇文献,每年约斯增8,000篇。ASCE还在不断扩展期刊和会议录的回溯文献。                                                     |
|   | 该数据库由iGroup公司代理,由语华大学图书馆组织集团采型上,点击下载"购买回执"<br>括:语华大学图书馆副馆长邵敏,西安交通大学图书馆副馆长邵、上,点击下载"购买回执"<br>资客荣,中国农业大学图书馆副馆长王鲁               |
|   | 相关附件:                                                                                                    |
|   | DRAA引进资源评估报告-ASCE-2013.doc                                                                                                  |
|   | ASCE数据库购买回执(2014).doc                                                                                                    |
|   | 点击进入采购页面                                                                                                    |
|   |                                                                                                    |

注:下载购买回执后需要以电子形式输入内容并打印,打印好后盖章,盖章后扫 描成电子版上传 DRAA 门户。部分数据库商还会要求发传真纸本回执,具体看 纸质回执模板说明,例如:

| 我馆确认购买 ASCE 数据库   | 〔2014年 | 1月1日-2014年12月31日)。。 |
|-------------------|--------|---------------------|
| نه                |        |                     |
|                   |        | 图书馆(盖章              |
|                   | نه     |                     |
|                   |        | 主管馆长签字:             |
| μ<br>μ            |        |                     |
|                   | C.     | ASCE 期刊↩            |
| 请任明认订购的内容之的打勾(√)₽ | с.     | ASCE 会议录↔           |
| 学校名称(中文)↩         | ç,     |                     |
| 学校名称(英文)↩         | ø      |                     |
|                   | ,<br>I |                     |

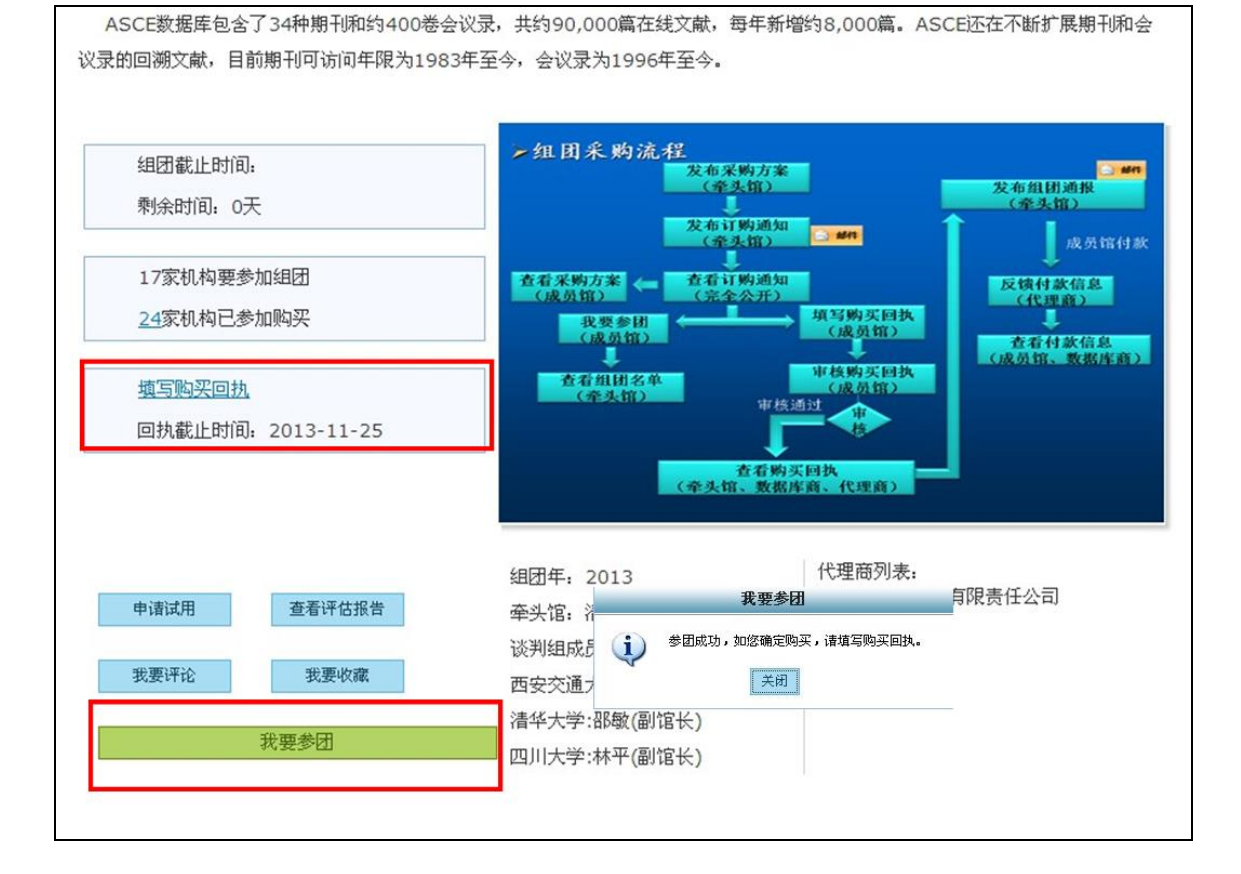

## 四、进入组团页面后,点击"我要参团"按钮,表达参团意愿。

ASCE数据库包含了34种期刊和约400卷会议录,共约90,000篇在线文献,每年新增约8,000篇。ASCE还在不断扩展期刊和会 议录的回溯文献,目前期刊可访问年限为1983年至今,会议录为1996年至今。

五: 在回执截止时间前点击"填写购买回执"

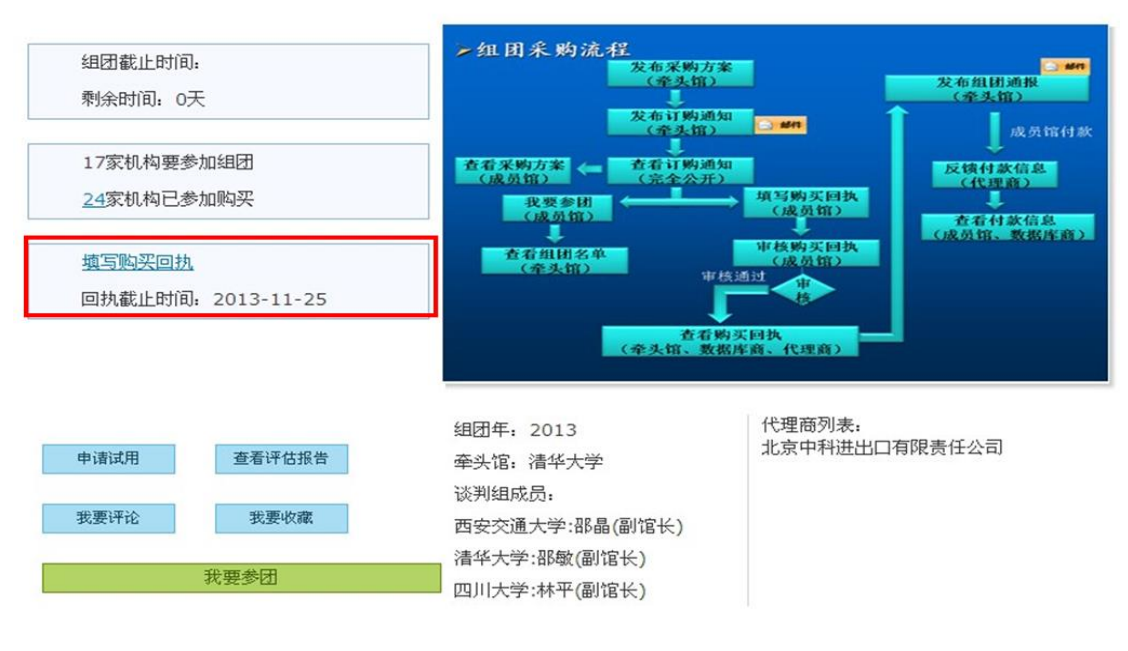

填写必要信息包括选择联系人、上传签字盖章后购买回执的电子版、挑选付款代理公司等。

| 订购内容      | 选择                                    |
|-----------|---------------------------------------|
| 并发用户数     |                                       |
| * 主管馆长    | 黄敏 🗸                                  |
| *联系人      | 选择 周字 🖥                               |
| 所挑选的代理公司  | 北京中科进出口有限责任公正传签字盖章的纸本订购               |
| 捆绑纸刊费用    | 回执扫描文件                                |
| 市种        |                                       |
| 腳鄉紙刊人民币费用 |                                       |
| 上传纸刊      | · · · · · · · · · · · · · · · · · · · |
| 紙质订购回执    | 浏览<br>(此处上传有签字盖章的纸本订购回执扫描文件)          |
|           |                                       |
| 如回执中      | *是否可用 不可用 ↓ 提交后相当回执缓存,                |
|           |                                       |

#### 六、购买回执审核。

在"填写购买回执"流程完成后,主管馆长或采购联系人会收到提醒需要审 核回执。进入到"我的 DRAA"二级菜单"集团采购"下的"购买回执审核"上 线处理,选中订购记录后点"审核通过"按钮,系统会自动给数据库商和牵头馆 发邮件提醒。

| • 购买回执列表            |          |        |           |             |       |
|---------------------|----------|--------|-----------|-------------|-------|
| 订购名                 | 审核状态     | • 0    |           |             |       |
| 订购名                 | 数据库商     | 订购馆    | 是否上传了购买回执 | 审核状态        |       |
| ◎ ASME数据库DRAA集团采购通知 | iGroup中国 | 西南科技大学 | 是         | 审核通过        | 查看    |
| ● ASCE数据库DRAA集团采购通知 | iGroup中国 | 西南科技大学 | 是         | 审核通过        | 查看    |
| 每页 15 条 < 🔍 第 1 / 1 | ▶ ≫      |        | 现显示第1     | L - 2 条记录,共 | 2 条记录 |
| 修改 审核通过 正在处理 审      | 核不通过     | 质回执    |           |             |       |
|                     |          |        |           |             |       |

填写回执部分到此结束,等待厂商上线确认回执后,系统会自动给指定代理 商发送回执提醒,待成员馆付款后代理商会上线填写付款回执。

#### TIPS1:如何设置主管馆长

由该机构的采购联系人在"我的DRAA" 二级菜单下"机构管理"或"集团采购" 下的"联系人列表"里面设置。如果主管馆长不在列表中,可以门户首页注册, 或本页面新增用户。(注:新增用户时如填写密码,则此账号直接可登录使用)

| 首页                                                                       | 资源百科        | 集团采购 | 采购方案 | 评        | 2价中心 信息下载 :         | 排行榜 我的D         | RAA  |             |            |                         |       |
|--------------------------------------------------------------------------|-------------|------|------|----------|---------------------|-----------------|------|-------------|------------|-------------------------|-------|
| 个人中                                                                      | 中心          |      |      | ₩₹       | Ξ.l.                |                 |      |             |            |                         |       |
| ▼ 集团系                                                                    | 彩购          |      |      | - 10. /3 |                     |                 |      |             |            | 采购联系人特有                 | ⁺≭⊽ ß |
| 本馆的                                                                      | 试用          |      | 用户状  | 态        | ▼ 真实姓名              |                 | 0    |             |            | 北风吹水八村日                 | 心下    |
| 本馆的<br>试用回                                                               | ]试用回执<br>   |      | 序号   | 用户<br>状态 | 登录email             | 真实姓名            | 所属机构 | 是否机构<br>联系人 | 是否主管<br>馆长 | 操                       | 日巳王   |
| 本馆的                                                                      | 试用反馈        | •    | 1    | 正常       | linweim@sohu.com    | zuosn           | 北京大学 | 是           | 是          | 查看 编辑 停用 删除<br>取消主管馆长   |       |
| 本馆的                                                                      | 加加          |      | 2    | 停用       |                     | 测试北大联系人         | 北京大学 | 否           | * (        | 查看 编辑  启用 删除<br>设置为主管馆长 |       |
| 本馆的                                                                      | 购买回执        |      | 3    | 正常       | sulhu@126.com1      | 老胡作为成员馆<br>(北大) | 北京大学 | 否           | 否          | 查看 编辑 停用 删除<br>设置为主管馆长  |       |
| 付款结                                                                      | 课列表         |      | 4    | 正常       | zhaoyc@calis.edu.cn | 赵永超             | 北京大学 | 否           | 否          | 查看 编辑 停用 删除<br>设置为主管馆长  |       |
| <u></u><br>「<br>「<br>「<br>「<br>「<br>「<br>「<br>「<br>「<br>「<br>「<br>「<br>「 | 山田雨<br>(列表) |      | 新增   | 旧户       | 新增用                 | È               | 1    | I           |            |                         |       |

TIPS2:如何获得采购联系人账号

新用户请在首页点击"我要注册",负责成员馆采购工作的日常联系人请注意勾选"是否机构采购联系人",负责维护本馆机构信息和人员信息。

| 必填项                         | 一       |
|-----------------------------|---------|
| Email<br>密码<br>确认密码<br>真实名称 | 6-16位字符 |
| 所属机构                        | 选择机构    |

已注册用户变更采购联系人可由本机构其他采购联系人在"联系人列表"编辑设置,或用 Email 方式联系 DRAA 秘书处李莹老师 <u>liy@calis.edu.cn</u>

#### TIPS3:如何上传纸质回执

由该机构的采购联系人在"我的DRAA"二级菜单下 "集团采购"下的"本馆的购买"下选中订购记录后点击"上传纸质回执" 或点击"修改"按钮上传。

| 首页 资源百科 集团系 | 彩购 采购方案   | 使用统计 评价中心               | 信息下载 排行     | 亍榜 培训中心 | 》 我的DRAA     |             |        |
|-------------|-----------|-------------------------|-------------|---------|--------------|-------------|--------|
| → 个人中心      | 购买回掛      | <b>山列表</b>              |             | _       |              | _           |        |
| ▼ 集团采购      | 订购名       | 牵头馆                     | -           | 组团年     | <b>a</b>     |             |        |
| 本馆的试用       | 订购名       | 数据库                     | 商 订购馆       | 审核状态 撤销 | 申请 验收年 验收月 硝 | 氟认状态 付款状态   |        |
| 本馆的试用回执     |           | EDRAA集团采购通知 iGrou       | ip中国 西南科技大学 | 审核通过    |              | 未确认 未付款     | 查看     |
| 试用回执审核<br>  | ◎ ASCE数据库 | DRAA集团采购通知 iGrou        | ip中国 西南科技大学 | 审核通过    |              | 未确认 未付款     | 查看     |
| 本馆的试用反馈<br> | 每页 15 条 🔍 | 刘   刘   第 	 1 	 / 1 	 ▶ | >>          |         | 现显示第 1       | - 2 条记录,共 2 | 条记录    |
| 我收藏的团购      | 修改 重新道    | 曲入审核流程 打印 导             | 出Word文档 申请排 | 散销 验收   |              |             |        |
| 本馆的购买回执     | 查看付款结果    | 上传纸质回执                  |             |         |              |             |        |
| 付款结果列表      |           |                         | ▲ 上佬独 氏 同执  |         |              |             |        |
| 购买回执审核      |           |                         |             |         |              |             | :      |
| 联系人列表       |           |                         | *纸质回执文件     | 选择文件 未选 | 择文件          |             | +      |
| 我的评论        |           |                         |             |         |              |             | ·····! |
| 本馆购买的数据库清单  |           |                         | 确定          |         |              |             |        |

### TIPS4:如何设置自动填写回执通用信息

回执中涉及的学校名称、地址、"IP 范围"均为通用信息,在"我的 DRAA" 二级菜单下"机构管理"下"机构信息"设置后,填写新回执时,系统会自动 读取,不用重复填写。

| 学校名称(中文) | 西南科技大学                                                                                                    |
|----------|----------------------------------------------------------------------------------------------------|
| 学校名称(英文) | Southwest University of Science and Technology                                                                                                    |
| 地址(中文)   | 四川省绵阳市涪城区青龙大道中段59号                                                                                                    |
| 地址(英文)   | No.59, Middle Segment of Qinglong Avenue, Puchen                                                                                                    |
| 校园网IP范围  | Image: Constraint of the state of the state of the |
| 曲编       | 621010                                                                                                    |
| FTE      |                                                                                                    |